## Le menu inventaires :

Accessible dans la barre de menu des outils, il vous permet de connaitre et de valoriser votre stock à un moment 't' ou de ressortir un inventaire stocké.

### Impression de stock paramétrable :

Permet d'imprimer ou d'exporter le stock actuel dans un tableau ou vous pouvez paramétrer les différents colonnes et zones. La sélection des articles sera fonction des critères que vous aurez proposés. Ces tableaux sont des tableaux de consultation et vous ne pouvez pas modifier les zones affichées.

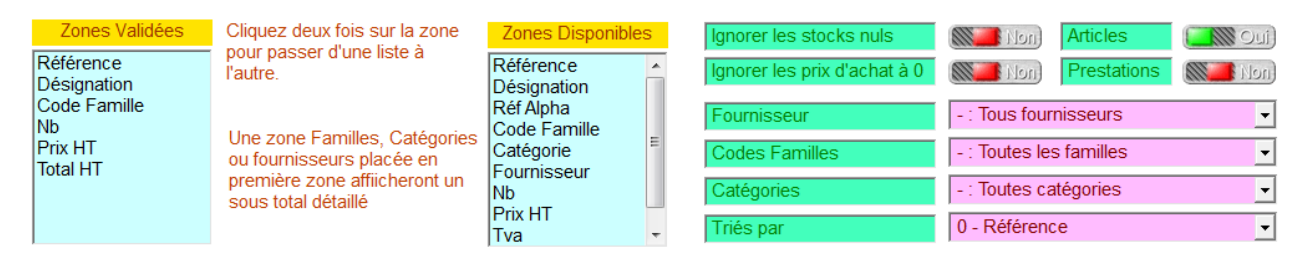

Zones validées affiche les zones du tableau. Vous pouvez ajouter des colonnes en cliquant sur la liste 'zones disponibles'.

Dans le bas de la fenêtre vous pouvez cliquer sur la liste de choix pour créer ou modifier les tableaux existants.

'Détail' : récapitule les chiffres par famille.

'Analyse' : réactualise le tableau lorsque vous modifiez les critères de sélection.

### Alerte de Stocks/Manquants :

Affiche dans la fenêtre de gestion des articles, les articles en rupture en fonction de la quantité mini enregistrée dans la fiche article.

### Visualisation du stock :

Permet de visualiser le stock au moment 't'. En cliquant sur le bouton '**simul**' vous pouvez recalculer le stick tel qu'il était à la date choisie. Il sera recalculé en fonction du stock actuel et les entrées sorties enregistrées.

### Recalcul du stock :

Même fonction que visualisation avec enregistrement du recalcule à une date précise.

### Gestion des inventaires :

L'inventaire permet de figer votre stock à un moment précis afin de valoriser votre stock pour votre comptabilité.

**IMPORTANT !** Cette génération doit être faite au moment ou vous avez besoin de l'inventaire. Si vous avez besoin de l'inventaire du 31 décembre vous devez le générer avant de commencer à utiliser la caisse en janvier sinon il sera faussé par les mouvements de janvier.

Cliquez sur outils, menu inventaire et saisie d'inventaire, indiquez la date de votre inventaire (par exemple 31/12/2016) et validez.

Acceptez l'importation des valeurs de stocks actuels dans votre inventaire et toutes les fiches articles seront importées dans l'inventaire.

Une fois l'inventaire créé, il est affiché dans la liste des inventaires et vous pouvez cliquer deux fois sur la ligne pour afficher le détail.

|               | Quant        | Quantité à l'inventaire 🔨 |          |            |            | Quantité Dispo Aujourd'hui (juste<br>pour information) 💦 🔨 |  |
|---------------|--------------|---------------------------|----------|------------|------------|------------------------------------------------------------|--|
| Ref           | Désignation  | Famille                   | Quantité | Prix achat | Prix vente | (Stock)                                                    |  |
| 8880000000017 | Carte Bleue  | A                         | 2.00     | 1.80       | 5.00       | 2.00                                                       |  |
| 888000000024  | Carte Verte  | A                         | 5.00     | 1.80       | 5.00       | 5.00                                                       |  |
| 888000000031  | Carte Rouge  | A                         | 1.00     | 1.80       | 5.00       | 1.00                                                       |  |
| 8880000000048 | Carte Jaune  | A                         | 2.00     | 1.80       | 5.00       | 2.00                                                       |  |
| 888000000055  | Carte Orange | A                         | 1.00     | 1.80       | 5.00       | 1.00                                                       |  |
| 888000000062  | Carte Noire  | A                         | 2.00     | 1.80       | 5.00       | 2.00                                                       |  |
|               |              |                           |          |            |            |                                                            |  |

Une fois l'inventaire théorique généré, il est nécessaire de faire un inventaire physique pour ajuster votre stock à la réalité. (Casse, Vol,..)

# Fonctions :

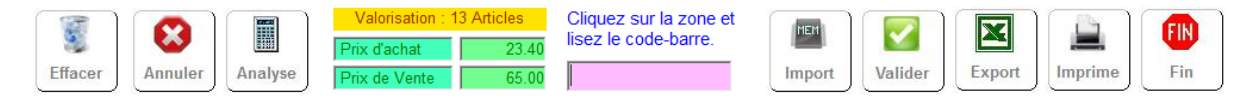

<Effacer> : Permet d'effacer l'inventaire si vous voue tes trompé ou pour effacer des analyses provisoires.

<**Annuler**> : Permet de remettre a zero la colonne quantité à l'inventaires pour toutes les lignes afin de faire une saisie manuelle dans le cas d'un inventaire physique.

<**Analyse**> : Valorise le stock avec les données saisies, après modification des quantités a l'inventaire.

**Import>** :Vous donne la possibilité d'importer un ficher texte généré par un lecteur portable d'inventaire. (Voir en fin de documentation)

**<Valider>** : Transfert les données de l'inventaire dans les fiches articles. Attention cette procédure doit être réalisée avant toute nouvelle utilisation de la caisse, voir procédure d'inventaire en fin de cette documentation.

**<Export>** : Exportation de l'inventaire au format texte ou excel.

<Imprimer> : Imprime l'inventaire au format A4.

Quand votre liste d'articles est important vous pouvez passez le **code barre** dans la zone pour appeler la modification de la ligne concernée.

## Procédure d'inventaire simple :

Vous clôturez votre comptabilité le 31 décembre et vous avez besoin d'un inventaire. Vous devez effectuer la procédure avant de commencer à travailler en janvier.

1) Générer l'inventaire.

2) Ajuster l'inventaire avec les valeurs correctes ou effectuez l'inventaire physique et saisissez les valeurs dans la colonne quantité.

3) Valorisez votre inventaire en indiquant les valeurs choisies.

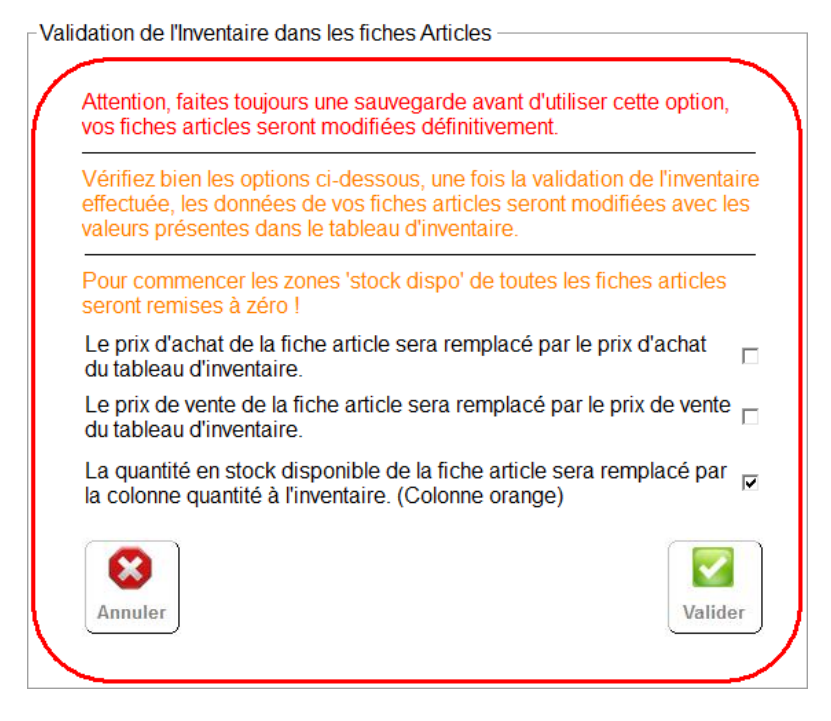

4) Imprimer et exportez votre inventaire.

5) Validez votre inventaire. La zone quantité sera recopiée dans les fiches articles avec la date du 31/12/2016 comme dernière date d'inventaire.

Vous pouvez commencer à travailler en janvier avec vos nouvelles valeurs de stock.

# **ATTENTION !**

Faites toujours une sauvegarde avant d'effectuer une validation d'inventaire.

### Liste des inventaires :

Permet d'appeler les inventaires enregistrés en cliquant deux fois dans la liste des inventaires affichés.

### Analyse des rebus et pertes :

Récapitule sur une période la liste des articles sortis pour une raison autre que les ventes avec leur valeur. (Casse, vol)

### Module d'importation d'inventaire à partir d'un fichier texte.

Allez dans outils, menu inventaire et créez ou appelez un inventaire. Il est recommandé de remettre a zéro les quantité à l'inventaire en cliquant sur le bouton annuler.

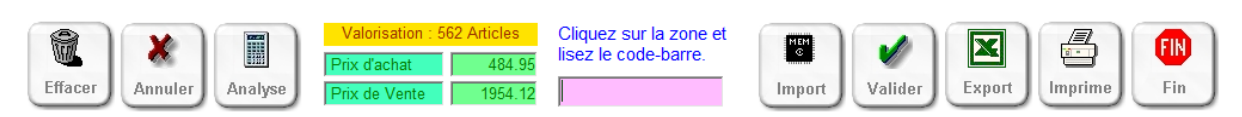

Ensuite cliquez sur le bouton 'Import', vous devrez rechercher sur votre ordinateur, le bureau ou une clé usb le fichier généré par votre terminal d'inventaire.

| Recherche d'un fichier texte                                |                                                                                                    |
|-------------------------------------------------------------|----------------------------------------------------------------------------------------------------|
| Cliquez deux fois pour sélectionner le disque ou la clé Usb | Fichier ou masque de recherche                                                                                                    |
| 🖃 c: [OS]                                                   | ✓ import_stock.txt                                                                                                    |
| Cliquez deux fois pour sélectionner le répertoire           | Cliquez sur la zone pour<br>modifier le nom de fichier ou le<br>masque (Exemple : *.txt pour<br>tous les fichiers textes)<br>Le fichier a été trouvé vous pouvez cliquer<br>sur 'Valider' pour accepter le choix proposé |
| Cherneys Call<br>Facilie, Caroon                            | Fichier actuel sélectionné                                                                                                    |
| Cliquez deux fois pour sélectionner le fichier              | Import_stock.txt                                                                                                    |
| import_stock.txt                                            | Cliquez sur 'Valider' pour accepter ce<br>fichier et continuer la procédure.                                                                                                    |
|                                                             | Répertoires systèmes                                                                                                    |
|                                                             | Bureau Telech Docs                                                                                                    |

Par défaut le nom de fichier recherché est **'import\_stock'** mais vous pouvez charger n'importe quel nom de fichier.

Le format du fichier est un format texte avec séparateur virgule, point virgule ou tabulation.

Vous pouvez le rechercher dans les différents répertoires. Vous disposez de trois boutons rapides 'Bureau', 'Telechargement' et 'Documents' si votre fichier se trouve dans un se ces emplacements.

Cliquez sur 'Valider' pour appeler la page d'importation.

Vous devrez spécifier les deux zones à importer à savoir la référence du produit et la quantité en stock.

| Importation de o   | lonnées de stock                     | s                                                         |                            |              |               |             |                |                                                                                                    |                   |                                                              |
|--------------------|--------------------------------------|-----------------------------------------------------------|----------------------------|--------------|---------------|-------------|----------------|----------------------------------------------------------------------------------------------------|-------------------|--------------------------------------------------------------|
| 1) Choisise        | sez dans la n                        | remière lian                                              | e la colonne               | aui compre   | end la référe | nce du proc | duit en cliqua | ant 2 fois sur le color                                                                                                    | ne puis choisisse | ez dans la                                                   |
| deuxième li        | gne la coloni                        | ne qui contie                                             | nt la quanti               | té en stock. |               |             |                |                                                                                                    |                   |                                                              |
| Ref article        | <b>1</b>                             |                                                           |                            |              |               |             |                |                                                                                                    |                   |                                                              |
| Quantité           |                                      |                                                           |                            |              |               | 1           |                |                                                                                                    |                   |                                                              |
| Ligne 1            | 8880000010                           | Article multi                                             | G                          | 0            | 0             | 1           | -              |                                                                                                    |                   |                                                              |
| Ligne 2            | 8880000010                           | Article multi                                             | G                          | 0            | 0             | 2           | -              |                                                                                                    |                   |                                                              |
| Ligne 3            | 8880000010                           | Telephone G                                               | С                          | 0            | 50            | 3           | 0              |                                                                                                    |                   |                                                              |
| Ligne 4            | 8880000010                           | Bleu Marine                                               | В                          | 0            | 0.15          | 4           | 0              |                                                                                                    |                   |                                                              |
| Ligne 5            | 8880000010                           | Article a 20                                              | В                          | -1           | 0             | 5           | -1             |                                                                                                    |                   |                                                              |
| Ligne 6            | 8880000010                           | Article a 20                                              | 0                          | -57          | 0             | 6           | -57            |                                                                                                    |                   |                                                              |
| Ligne 7            | 8880000010                           | Article a 10                                              | Р                          | -58          | 0             | 7           | -58            |                                                                                                    |                   |                                                              |
| Ligne 8            | 8880000010                           | test derbnie                                              | Р                          | 0            | 0             | 8           | 0              |                                                                                                    |                   |                                                              |
|                    |                                      |                                                           |                            |              |               |             |                | colorines (relefend                                                                                                    | e) + (Quantite) 🔨 | Sec. 19                                                      |
|                    |                                      |                                                           |                            |              |               |             |                |                                                                                                    |                   | They are                                                     |
|                    |                                      |                                                           |                            |              |               |             |                | Code barre                                                                                                    | Qua               | Intité                                                       |
|                    |                                      |                                                           |                            |              |               |             |                | Code barre<br>8880000010108                                                                                                    | Qua               | Intité<br>1                                                  |
|                    |                                      |                                                           |                            |              |               |             |                | Code barre<br>8880000010108<br>8880000010108                                                                                                    | Qua               | intité<br>1<br>2                                             |
|                    |                                      |                                                           |                            |              |               |             |                | Code barre<br>8880000010108<br>8880000010108<br>8880000010139                                                                                              | Qua               | Intité<br>1<br>2<br>3                                        |
|                    |                                      |                                                           |                            |              |               |             |                | Code barre<br>8880000010108<br>8880000010108<br>8880000010139<br>8880000010153                                                                             | Qua               | ntité<br>1<br>2<br>3<br>4                                    |
|                    |                                      |                                                           |                            |              |               |             |                | Code barre<br>8880000010108<br>8880000010108<br>8880000010139<br>8880000010153<br>8880000010160                                                            | Qua               | ntité<br>1<br>2<br>3<br>4<br>5                               |
|                    |                                      |                                                           |                            |              |               |             |                | Code barre<br>8880000010108<br>8880000010108<br>8880000010139<br>8880000010153<br>8880000010160<br>8880000010184                                           | Qua               | Intité<br>1<br>2<br>3<br>4<br>5<br>6                         |
|                    |                                      |                                                           |                            |              |               |             |                | Code barre<br>8880000010108<br>8880000010108<br>8880000010139<br>8880000010153<br>8880000010160<br>8880000010184<br>8880000010191                          | Qua               | Intité<br>1<br>2<br>3<br>4<br>5<br>6<br>7                    |
|                    |                                      |                                                           |                            |              |               |             |                | Code barre<br>8880000010108<br>8880000010108<br>8880000010139<br>8880000010153<br>8880000010160<br>8880000010184<br>8880000010184                          | Qua               | ntité<br>1<br>2<br>3<br>4<br>5<br>6<br>7<br>8                |
|                    |                                      |                                                           |                            |              |               |             |                | Code barre<br>8880000010108<br>8880000010108<br>8880000010139<br>8880000010153<br>8880000010160<br>8880000010184<br>8880000010184<br>8880000010283         | Qua               | ntité<br>1<br>2<br>3<br>4<br>5<br>6<br>7<br>8                |
|                    |                                      |                                                           |                            |              |               |             |                | Code barre<br>8880000010108<br>8880000010108<br>8880000010139<br>8880000010153<br>8880000010160<br>8880000010184<br>8880000010184<br>8880000010283         | Qua               | ntité<br>1<br>2<br>3<br>4<br>5<br>6<br>7<br>8                |
|                    |                                      |                                                           |                            |              |               |             |                | Code barre<br>8880000010108<br>8880000010108<br>8880000010139<br>8880000010153<br>8880000010160<br>8880000010184<br>8880000010184<br>8880000010283         | Qua               | ntité<br>1<br>2<br>3<br>4<br>5<br>6<br>7<br>8                |
|                    | 3) si la n                           | aramétrana                                                | est                        |              |               |             |                | Code barre<br>8880000010108<br>8880000010108<br>8880000010139<br>8880000010153<br>8880000010160<br>8880000010184<br>8880000010191<br>8880000010283         | Qua               | ntité<br>1<br>2<br>3<br>4<br>5<br>6<br>7<br>8                |
| TET                | 3) si le pi<br>OK cliq               | aramétrage<br>uez sur 'Imp                                | est                        |              |               |             |                | Code barre<br>8880000010108<br>8880000010139<br>8880000010153<br>8880000010150<br>8880000010160<br>8880000010184<br>8880000010184<br>8880000010283         | Qua               | Intité<br>1<br>2<br>3<br>4<br>5<br>6<br>7<br>8               |
| TE:                | 3) si le pr<br>OK cliq<br>pour lance | aramétrage<br>juez sur 'Imp<br>r la récupéra              | est<br>ort'                |              |               |             |                | Code barre<br>8880000010108<br>8880000010139<br>8880000010153<br>8880000010153<br>8880000010184<br>8880000010184<br>8880000010184<br>08880000010283        | Qua               | Intité<br>1<br>2<br>3<br>4<br>5<br>6<br>7<br>7<br>8          |
| Her<br>E<br>Import | 3) si le pi<br>OK cliq<br>pour lance | aramétrage<br>juez sur 'Imp<br>r la récupéra<br>des donne | est<br>ort'<br>atin<br>bes |              |               |             |                | Code barre<br>8880000010108<br>8880000010108<br>8880000010153<br>8880000010153<br>8880000010160<br>8880000010184<br>8880000010283<br>Ch<br>un a<br>Recher. | Qua               | Intité<br>1<br>2<br>3<br>4<br>5<br>6<br>7<br>8<br>Fin<br>Fin |

Dans l'exemple la référence est sur la première colonne et la quantité sur la colonne 6. Dans le tableau de droite, vous devrez avoir les zones correctes.

Ensuite cliquez sur **'Import'** et les quantités seront intégrées dans votre tableau d'inventaire. Dans l'état de l'importation la liste des fiches importées sera affichée au fur et à mesure.

Vous pourrez bien sur importer différents fichiers externes sur le même inventaire si vous le faites en plusieurs fois.

### Rappel :

Le stock d'artcle est crédit lorsque vous effectuez une réception de marchandises et débités lors des ventes ou lorsque vous faites une sortie de stock.